dot2 User Manual – Vistas y ventanas Version 1.3 – 2025-06-08 Spanish

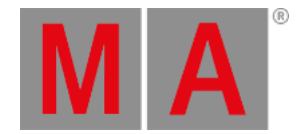

# Ventana Importar Tipo de Aparato

La Ventana Importar Tipo de Aparato se encuentra en Setup, Patch y Lista de Aparatos.

- Pulsa Añadir nuevos Aparatos , pulsa Seleccionar otro... ó
- Pulsa (y mantén presionada) una celda de tipo de aparato en el Patch y Lista de Aparatos, Selecciona Import

| <b>〈</b> Esc                      |                         |                               |                            |                                | ОК✔                  |
|-----------------------------------|-------------------------|-------------------------------|----------------------------|--------------------------------|----------------------|
| Fype to search                    |                         |                               |                            |                                | 8 📟                  |
| Manufacturer                      |                         | Device Name                   |                            | Mode                           |                      |
| 0energyLighting<br>8 items        | I                       | FlexAray75-C<br>4 items       |                            | d1001<br>DMX Foot<br>Instances | print: 5<br>s: 1     |
| A & O Lighting<br>19 items        |                         | FlexAray75-V<br>4 items       |                            | d2001<br>DMX Foot<br>Instances | print: 6<br>s: 1     |
| Ablelite International<br>9 items |                         |                               |                            | d3001<br>DMX Foot<br>Instances | print: 10<br>s: 1    |
| Abstract<br>8 items               |                         |                               |                            | d4001<br>DMX Foot<br>Instances | print: 12<br>s: 1    |
| AC Lighting<br>22 items           |                         |                               |                            |                                |                      |
| Acclaim<br>Drive<br>Internal      | Manufac<br><b>0en</b> e | turer<br>e <b>rgyLighting</b> | Fixture Type<br>FlexAray75 | 5-C                            | Mode<br><b>d1001</b> |

En esta vista, seleccionas el tipo de aparato y lo importas al Patch y Lista de Aparatos del show actual.

Esta vista tiene tres columnas por cada tipo de aparato y una en el área de información.

La barra naranja de la izquierda de las celdas muestra la selección actual.

Para buscar un fabricante específico, nombre de dispositivo o modo: Pulsa 🔤 a la derecha de la línea de edición verde y escribe.

Para eliminar el contenido de la línea verde de edición, 🙁

Para confirmar y aplicar la selección, pulsa Ok en la Barra de título. La ventana importar tipo de aparato se cerrará.

Para abandonar la **Ventana Importar Tipo de Aparato,** pulsa **Cexe** en la <u>Barra de título</u> o presiona **Esc** en la consola.

# Columna Fabricante

Esta es la primera columna en esta ventana.

dot2 User Manual – Vistas y ventanas Version 1.3 – 2025-06-08 Spanish

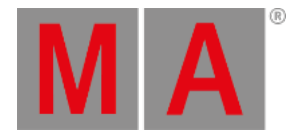

### En esta columna está la lista con todos los fabricantes disponibles.

Hay dos líneas en la celda.

La primera línea muestra el nombre del fabricante. La segunda línea muestra la cantidad de aparatos disponibles para el fabricante seleccionado.

# Columna Nombre de dispositivo

Esta es la segunda columna de esta ventana.

En esta columna están todos los dispositivos disponibles en relación con el fabricante seleccionado.

Hay dos líneas en la celda.

La primera celda muestra el nombre del dispositivo. La segunda línea muestra la cantidad de modos disponibles para el aparato seleccionado.

## Columna Modo

Esta es la tercera columna de esta ventana.

En esta columna están todos los dispositivos disponibles en relación con el fabricante y dispositivo seleccionado.

Hay tres líneas en una celda.

La primera línea muestra el nombre del **modo**.

La segunda línea muestra la huella DMX que significa cuántos canales DMX utiliza el modo.

La tercera línea muestra Instances, que significa cuántos elementos con controles únicos tiene el tipo de aparato.

# Área de Información

El área de información esta localizada en la pantalla 2

| Information to Selected Fixture Type |                                 |                      |             |             |  |  |  |  |
|--------------------------------------|---------------------------------|----------------------|-------------|-------------|--|--|--|--|
| OenergyLighting -<br>1 COLORRGB1     | FlexAray75-C (d)<br>2 COLORRGB2 | 1001)<br>3 COLORRGB3 | 4 COLORRGB4 | 5 COLORRGB5 |  |  |  |  |
| Virtual Channels<br>DIM              |                                 |                      |             |             |  |  |  |  |

Muestra el fabricante, nombre del dispositivo y modo del tipo de aparato seleccionado entre paréntesis

Debajo del nombre están tienes una lista con todos sus canales DMX y Atributos.

Si el Tipo de Aparato tiene canales virtuales, se mostrarán debajo de los canales reales.

### **Funciones Barra Encoders**

dot2 User Manual – Vistas y ventanas Version 1.3 – 2025-06-08 Spanish

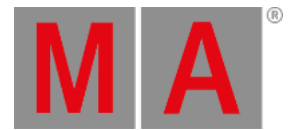

| Drive    | Manufacturer    | Fixture Type | Mode  |
|----------|-----------------|--------------|-------|
| Internal | 0energyLighting | FlexAray75-C | d1001 |

### Unidad:

Para seleccionar la unidad para importar un tipo de aparato gira el encoder a izquierda o derecha.

Las unidades disponibles son: Interna, Demoshows, Plantillas, y unidad USB conectada.

#### Fabricante:

Para desplazarte arriba y abajo en la columna Fabricante y seleccionar uno, gira el encoder a izquierda o derecha.

#### Tipo de Aparato:

Para desplazarte arriba o abajo por la columna Tipo de Aparato y seleccionar un dispositivo, gira el encoder a izquierda o derecha.

### Modo:

Para desplazarte arriba o abajo por la columna de Modo y seleccionar un modo, gira el encoder a izquierda o derecha.

### Links relacionados

- Ventana Setup
- Patch y Lista de Aparatos
- Ventana añadir nuevos aparatos